# User Manual SAMRC Grants Module: Applicant

Research Innovation Management System- RIMS

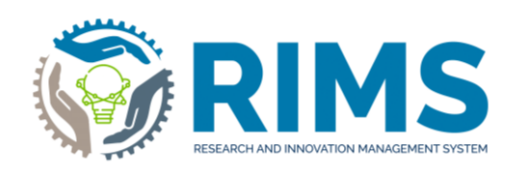

Nolimo Mbunge <u>rims.support@mrc.ac.za</u>

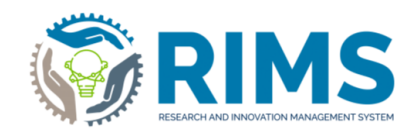

## Table of Contents

| 1. | Introduction                       | 3  |
|----|------------------------------------|----|
| 2. | Capture SIR grant application form | 4  |
| 2  | 1 Capture SIR Grant Program Form   | 4  |
| 3. | Frequently Asked Questions (FAQs)  | 21 |

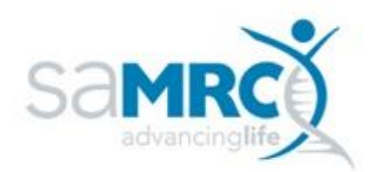

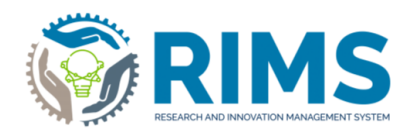

## 1. Introduction

This User Manual takes the form of a comprehensive guide outlining the steps involved in the External Grants Module in relation to the Applicant.

#### ACCESSING THE SYSTEM

To access the RIMS system, follow the steps below.

RIMS Production environment: https://rims.samrc.ac.za

#### For SAMRC Members

Username: [SSO User Id]

Password: Related password

| Welcome to RIMS@SAMRC                                |
|------------------------------------------------------|
| Research & Innovation Management System              |
| SAMRC Account Login<br>For support please click here |
| User name:                                           |
|                                                      |
| Password:                                            |
|                                                      |
| <b>Login</b><br>More:<br>External Account Login      |
|                                                      |

For Non-SAMRC Members (when accessing the system, please use "External Account Login") option. Kindly access link to download the <u>Registration User Manual for non-SAMRC Members</u>

Kindly access link to watch the RIMS Registration Process for non-SAMRC Members Video

Kindly access link to download the Basic Navigation user manual

Username: [Username provided by RIMS support]

Password: Password provided by RIMS support and click "Login"

| Welcome to RIMS@SAMRC                                                           |
|---------------------------------------------------------------------------------|
| Research & Innovation Management System                                         |
| External Account Login<br>For support please click here                         |
| User name:                                                                      |
| Password:                                                                       |
| Login                                                                           |
| More:<br>SAMRC Account Login   Forgot password   Research Portal   Registration |
| rims.support@mrc.ac.za Convers                                                  |

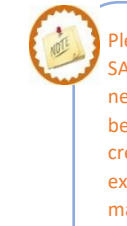

Please note that Non-SAMRC Members will first need to Register on RIMS to be assigned login credentials. Click on the external registration user manual on the left to follow the registration process.

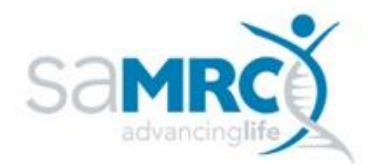

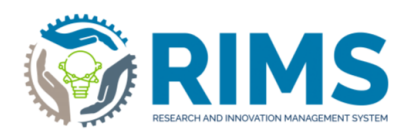

## 2. Capture SIR grant application form

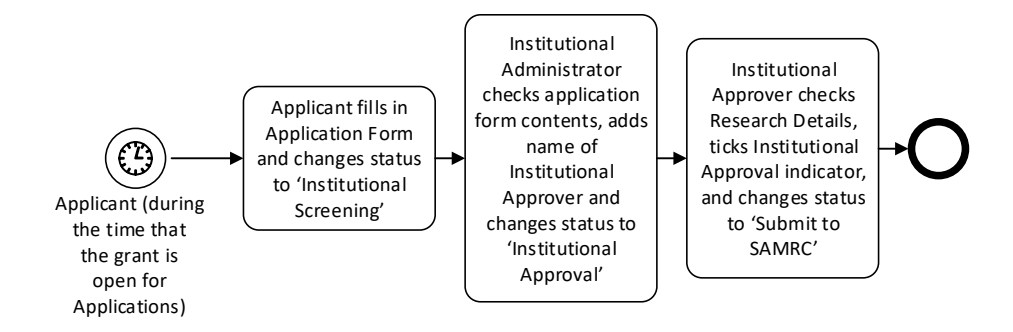

### 2.1 Capture SIR Grant Program Form

Description: Capture SIR Grant Application form

**Roles:** Applicant (a SAMRC Researcher is not permitted to apply for a SIR grant)

Category: SIR Application Form

#### Instructions:

- 1) Click on "Add New Content" tab.
- 2) Click on "Grant Application to the SAMRC"
- 3) Click on "Funding Call"
- 4) Click on "SIR grant application/project" and a new SIR application form will open on your screen.
- 5) Select the "Instance of Grant Program for which application is being made" by performing the following steps:

click on the plus sign. start typing the name of the grant program.

click the plus sign alongside the correct grant program call name.

 6) Select your organisation/institution's name by performing the following steps: *click on the plus sign. start typing the name of your organisation/institution.*

click the plus sign alongside the correct name.

- 7) Click "Save" twice.
- 8) Progress to the next section of the form by clicking on the "Project" tab.
- 9) Capture Research Title, Abstract and Keywords in the text boxes provided.
- 10) Select the applicable Priority Area for the related project.
- 11) Provide start and end dates of the project.
- 12) Progress to the next section of the form by clicking on the "Project Team" tab.
- 13) Check the personal details displayed alongside your name. Read through the hint text to understand the importance of the presence and accuracy of these details to having your

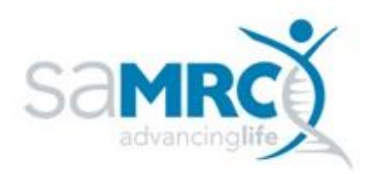

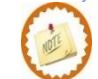

Please note that the reason for the double-click is that this will alert the user to the situation where their institution does not have an assigned institutional administrator and/or an assigned institutional approver. If "Save" is only clicked once, they will only see this message when next they click "Save" by which time they might have spent considerable time filling in data.

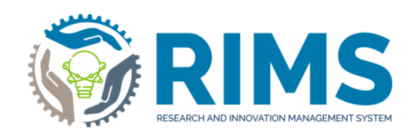

application form considered by the SAMRC SIR grant team. Your application form must not be submitted until all these personal details reflect accurately on the form.

- 14) Answer the disability and citizenship questions.
- 15) Capture Highest Degree, Year highest degree obtained and Years of research since highest degree. If you have other degrees, capture these in the text box provided.
- 16) Attach your CV by clicking on the file icon and selecting a document from your files.
- 17) Acknowledge the PI's declaration by selecting the tick box.
- 18) If applicable, capture one or more *Key Personnel* by following the hint text provided. Provide the person's role in the project in the final column of the key personnel table.
- 19) Progress to the next section of the form by clicking on the "More" tab and then clicking "Research Strategy".
- 20) Capture information into each of the text boxes in this section of the form.
- 21) Progress to the next section of the form by clicking on the down arrow alongside the "Research Strategy" tab, and then clicking "Milestones".
- 22) Provision has been made for the capture of up to 5 Milestones, each with one or more tasks that in turn have one or more Deliverables. Each Milestone has a start and end date.
- 23) Capture data for one or more Milestones relating to your research project.
- 24) Fill in Tasks and Deliverables per Milestone.
- 25) Progress to the next section of the form by clicking on the own arrow alongside the "Abstract and keywords" tab, and then clicking "Outcomes".
- 26) Capture "Short Description(s)"
- 27) Capture "Long Description(s)"
- 28) Progress to the next section of the form by clicking on the down arrow alongside the "Outcomes" tab, and then clicking "Budget".
- 29) Capture "Expected Costs of the Project"
- 30) Capture "Total Grant Amount requested from the SAMRC".
- 31) Capture "Budget Justification"
- 32) Progress to the next section of the form by clicking on the down arrow alongside the "Budget" tab, and then clicking "Attachments".
- *33)* Download "SIR Grant Budget Form" and "SIR Grant Reviewer Nomination Form" templates by clicking on the PDF icon provided for each.
- 34) Attach completed documents by clicking on the file icons of the "SIR Grant Budget Form", "SIR Grant Reviewer Nomination Form", and "Ethics Clearance Certificate or letter from Research Office".
- 35) Click on "Save & close"
- 36) Click on "Institutional screening" as the next step.
- 37) Click on "Done" to submit the record.

#### The Grant Application form has now been created. To view the form:

- 38) Select "Grant Applications to the SAMRC" from the left navigation bar.
- 39) Your newly created form will be displayed, it's status is "*Institutional screening*" (note that it is not possible to make any changes to the form).

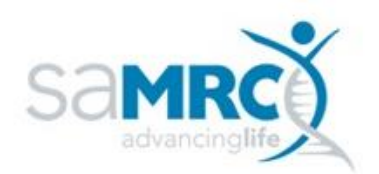

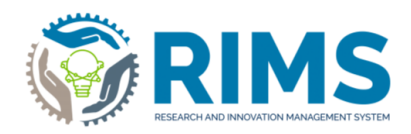

| 40) Click on "Edit" under the name of your                 | grant program.                                                |
|------------------------------------------------------------|---------------------------------------------------------------|
| Screenshot(s):                                             | 5. or 6 5. 0 5. 0 1. 1                                        |
|                                                            |                                                               |
| Applicant:                                                 | • <b>A</b>                                                    |
|                                                            |                                                               |
|                                                            | Add New Content                                               |
| Creat An                                                   | Firsting in the                                               |
| SAMRC                                                      | 2                                                             |
|                                                            |                                                               |
| Mileston                                                   | 2                                                             |
| Key Pers                                                   | onnel                                                         |
|                                                            |                                                               |
|                                                            |                                                               |
|                                                            |                                                               |
|                                                            |                                                               |
| Add new Grant Application to the                           | SAMRC                                                         |
| Select the appropriate grant application to the samic type |                                                               |
|                                                            |                                                               |
| Grant Application to the SAMRC                             | Information about the selected grant application to the samrc |
| ▼ Funding Call 3                                           | SIR grant application/project                                 |
|                                                            |                                                               |
| MeDDIC Seed Fund                                           |                                                               |
| Grand Challenges grant application/project                 |                                                               |
|                                                            |                                                               |
| SIR grant application/project 4                            |                                                               |
|                                                            |                                                               |

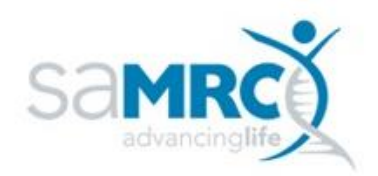

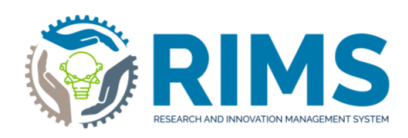

| plication form in proore                                                                                                    | cation to the SAMRC                                                                                                    | 4                                                                                                    |                                                                                                    |                                                                     |
|----------------------------------------------------------------------------------------------------|----------------------------------------------------------------------------------------------------|----------------------------------------------------------------------------------------------------|----------------------------------------------------------------------------------------------------|---------------------------------------------------------------------|
| Title Page *                                                                                                    | Project *                                                                                                    | Project Team *                                                                                                    | More * 👻                                                                                                    |                                                                     |
| VERY IMPORTANT:                                                                                                    |                                                                                                    |                                                                                                    |                                                                                                    |                                                                     |
| Please ensure that yo<br>this is not done, this                                                                                                    | ou select the correct instance of the<br>form will not be filled in correctly a                                                                                                    | e grant program for which you wish<br>nd your application will not be con                                                                                                    | to apply before saving this form for the sidered.                                                                                                    | first time. If                                                      |
| Application form                                                                                                    |                                                                                                    |                                                                                                    |                                                                                                    |                                                                     |
| SIR grant application                                                                                                    | n/project                                                                                                    |                                                                                                    | ~                                                                                                    |                                                                     |
| Research/Proje                                                                                                    | ct PI *                                                                                                    | sil notification to rims.support@mrc.s                                                                                                    | c.za and we will correct your details on o                                                                                                    | ur system                                                           |
| Name                                                                                                    | Organisation                                                                                                    | ion Management Services (Office o                                                                                                    | Research Area(s)                                                                                                    |                                                                     |
|                                                                                                    | Chief Research Operatio                                                                                                    | ons Officer)                                                                                                    |                                                                                                    | $\sim$                                                              |
| Applicant Organ<br>Please select below th<br>The organisation/institu<br>or Organisation for a                                                                                                    | e organisation/institution on behalf o<br>tion name will be South African M<br>Il other researchers. Please do not                                                                                                    | of which the research that is the su<br>ledical Research Council for intra<br>select the name of your Research I                                                                                                    | bject of this application is being undertak<br>amural researchers, and the name of yo<br>Jnit/Faculty even if you find it in the list.                                                                                                    | en.<br>ur University                                                |
| Applicant Organ<br>Please select below th<br>The organisation/institu<br>or Organisation for a<br>If you are unable to fin<br>the name of the missin<br>organisation/institution                                                                                                    | e organisation/institution on behalf o<br>tion name will be South African M<br>ill other researchers. Please do not<br>d the name of your organisation/inst<br>g organisation/institution. Unfortunat<br>onto our database                                                                                                    | of which the research that is the su<br>ledical Research Council for <i>intra</i><br>select the name of your Research I<br>itution, please notify <i>rims.support@</i><br>lely, you will not be able to capture y                                                                                                    | bject of this application is being undertak<br>amural researchers, and the name of yo<br>Jnit/Faculty even if you find it in the list.<br>Omrc.ac.za. We will require your RIMS U<br>your application until we have loaded the             | ten.<br>uur <b>Universit</b> y<br><i>Iser Nam</i> e an<br>e missing |
| Applicant Organ<br>Please select below th<br>The organisation/institu<br>or Organisation for a<br>If you are unable to fin<br>the name of the missin<br>organisation/institution<br>Name                                                                                                    | e organisation * 5<br>e organisation/institution on behalf or<br>tion name will be South African M<br>Ill other researchers. Please do not<br>d the name of your organisation/inst<br>g organisation/institution. Unfortunat<br>onto our database                                                                                                    | of which the research that is the su<br>redical Research Council for <i>intra</i><br>select the name of your Research I<br>itution, please notify <i>rims.support@</i><br>itely, you will not be able to capture y                                                                                                    | bject of this application is being undertak<br>amural researchers, and the name of yo<br>Jnit/Faculty even if you find it in the list.<br>amrc.ac.za. We will require your RIMS b<br>your application until we have loaded the<br>Acronym  | ien.<br>uur <b>Universit</b> y<br><i>Iser Name</i> an<br>e missing  |
| Applicant Organ<br>Please select below th<br>The organisation/institu<br>or Organisation for a<br>If you are unable to find<br>the name of the missing<br>organisation/institution<br>Name<br>South African Medica                                                                                                    | e organisation/institution on behalf o<br>tion name will be South African M<br>ill other researchers. Please do not<br>d the name of your organisation/inst<br>g organisation/institution. Unfortunat<br>onto our database                                                                                                    | of which the research that is the su<br>redical Research Council for <i>intr</i> ,<br>select the name of your Research I<br>itution, please notify <i>rims.support</i> @<br>itely, you will not be able to capture <u>y</u>                                                                                                    | bject of this application is being undertak<br>amural researchers, and the name of yo<br>Jnit/Faculty even if you find it in the list.<br>amrc.ac.za. We will require your RIMS to<br>your application until we have loaded the<br>Acronym | ten.<br>Jur University<br>Jser Name an<br>e missing                 |
| Applicant Organ<br>Please select below th<br>The organisation/institu<br>or Organisation for a<br>if you are unable to fin-<br>the name of the missing<br>organisation/institution<br>Name<br>South African Medica<br>Instance of Gran<br>Once you have selected<br>grant program ( <i>first co</i><br><b>b</b><br><b>b</b><br><b>b</b><br><b>c</b><br><b>c</b><br><b>c</b><br><b>c</b><br><b>c</b><br><b>c</b><br><b>c</b><br><b>c</b> | e organisation ' 5<br>e organisation/institution on behalf o<br>tition name will be South African M<br>ill other researchers. Please do not<br>d the name of your organisation/inst<br>g organisation/institution. Unfortunat<br>onto our database<br>al Research Council<br>al Research Council<br>at Program for which app<br>ed the name of the related grant pro-<br>lumn in table) matches the Applica                                                                                         | of which the research that is the su<br>ledical Research Council for intra-<br>select the name of your Research I<br>itution, please notify rims.support@<br>lely, you will not be able to capture of<br>plication is being made<br>gram into the table below, please en<br>tion form type above                                                                           | bject of this application is being undertak<br>amural researchers, and the name of yo<br>Jnit/Faculty even if you find it in the list.<br>Approximation until we have loaded the<br>Acronym                                                | en.<br>Jur University<br>Jser Name an<br>e missing                  |
| Applicant Organ<br>Please select below th<br>The organisation/institu<br>or Organisation for a<br>If you are unable to fini-<br>the name of the missiny<br>organisation/institution<br>Name<br>South African Medica<br>Instance of Gran<br>Once you have selected<br>grant program ( <i>first co</i><br>Before continuing,<br>selection above.<br>If you mistakenty so<br>delete this application                                       | e organisation * 5<br>e organisation/institution on behalf or<br>tion name will be South African M<br>ill other researchers. Please do not<br>d the name of your organisation/inst<br>g organisation/institution. Unfortunat<br>onto our database<br>al Research Council<br>al Research Council<br><b>Int Program for which app</b><br>ed the name of the related grant pro-<br><i>lumn in table</i> ) matches the Applica<br>please select the 'Save' button<br>conform before starting a new one. | of which the research that is the su<br>ledical Research Council for intra-<br>select the name of your Research I<br>titution, please notify rims.support@<br>lely, you will not be able to capture y<br>olication is being made<br>gram into the table below, please en<br>tion form type above<br>at the bottom of the screen in a<br>e grant program, please select the | bject of this application is being undertak<br>amural researchers, and the name of yo<br>Jnit/Faculty even if you find it in the list.<br>Imrc.ac.za. We will require your RIMS U<br>your application until we have loaded the<br>Acronym  | Iser Name an<br>emissing                                            |

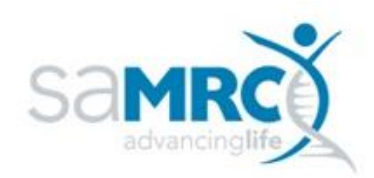

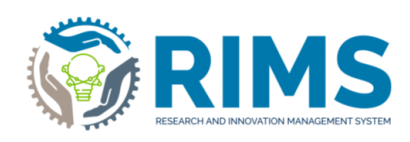

| un capture sin c                                                                                                    |                                                                                                    | on form                                                                                           |                                                                          |                       |
|----------------------------------------------------------------------------------------------------|----------------------------------------------------------------------------------------------------|---------------------------------------------------------------------------------------------------|--------------------------------------------------------------------------|-----------------------|
| Title Page *                                                                                                    | Project *                                                                                          | Project Team * 12                                                                                 | More * 🔫                                                                 |                       |
| Project Information *                                                                                                    |                                                                                                    |                                                                                                   |                                                                          |                       |
|                                                                                                    |                                                                                                    |                                                                                                   |                                                                          |                       |
| Plance enter the title of your in                                                                                                    | tended recented project b                                                                          | - alau                                                                                            |                                                                          |                       |
| Flease enter the title of your in                                                                                                    | tended research project t                                                                          | JEIOW                                                                                             |                                                                          |                       |
|                                                                                                    |                                                                                                    |                                                                                                   |                                                                          |                       |
|                                                                                                    |                                                                                                    |                                                                                                   |                                                                          |                       |
|                                                                                                    |                                                                                                    |                                                                                                   | 0/                                                                       | 1024                  |
| Abstract *                                                                                                    |                                                                                                    |                                                                                                   |                                                                          |                       |
| Please provide an abstract for                                                                                                    | a technical audience. 1,5                                                                          | 00 characters max, including space                                                                | ł5.                                                                      |                       |
| Text only. No special characters                                                                                                    | s or formatting. See instru                                                                        | ctions for details.                                                                               |                                                                          |                       |
|                                                                                                    |                                                                                                    |                                                                                                   |                                                                          |                       |
| B / X₂ X² i⊟ i≡                                                                                                    |                                                                                                    |                                                                                                   |                                                                          |                       |
|                                                                                                    |                                                                                                    |                                                                                                   |                                                                          |                       |
|                                                                                                    |                                                                                                    |                                                                                                   |                                                                          |                       |
|                                                                                                    |                                                                                                    |                                                                                                   |                                                                          |                       |
|                                                                                                    |                                                                                                    |                                                                                                   |                                                                          |                       |
|                                                                                                    |                                                                                                    |                                                                                                   |                                                                          |                       |
|                                                                                                    |                                                                                                    |                                                                                                   |                                                                          |                       |
|                                                                                                    |                                                                                                    |                                                                                                   |                                                                          |                       |
|                                                                                                    |                                                                                                    |                                                                                                   |                                                                          |                       |
|                                                                                                    |                                                                                                    |                                                                                                   |                                                                          |                       |
|                                                                                                    |                                                                                                    |                                                                                                   |                                                                          |                       |
|                                                                                                    |                                                                                                    |                                                                                                   |                                                                          |                       |
|                                                                                                    |                                                                                                    |                                                                                                   |                                                                          |                       |
|                                                                                                    |                                                                                                    |                                                                                                   |                                                                          |                       |
|                                                                                                    |                                                                                                    |                                                                                                   |                                                                          |                       |
|                                                                                                    |                                                                                                    |                                                                                                   | 0/25                                                                     |                       |
| Keywords (separated by sem                                                                                                    | i-colons)                                                                                          |                                                                                                   | 0,m                                                                      |                       |
| Keywords (separated by sem                                                                                                    | i-colons)                                                                                          |                                                                                                   | ©,es                                                                     |                       |
| Keywords (separated by sem                                                                                                    | i-colons)                                                                                          |                                                                                                   | Qim                                                                      |                       |
| Keywords (separated by sem                                                                                                    | i-colons)                                                                                          |                                                                                                   | ©/100                                                                    |                       |
| Keywords (separated by sem                                                                                                    | i-colons)                                                                                          |                                                                                                   | 0/m                                                                      |                       |
| Keywords (separated by sem                                                                                                    | i-colons)                                                                                          |                                                                                                   | 0/#                                                                      |                       |
| Keywords (separated by sem                                                                                                    | i-colons)                                                                                          |                                                                                                   | 0/10                                                                     |                       |
| Keywords (separated by sem                                                                                                    | i-colons)<br>research - please                                                                     | select one only * 10                                                                              | 0/m<br>0/1024                                                            |                       |
| Keywords (separated by sem                                                                                                    | i-colons)<br>research - please                                                                     | select one only * 10                                                                              | Ore<br>Ore24                                                             |                       |
| Keywords (separated by sem Priority Area(s) for this Name HIV, AIDS, TB and Other Con                                                                                                    | i-colons)<br>research - please                                                                     | select one only * 10                                                                              | Ore<br>Ore<br>Ore24                                                      |                       |
| Keywords (separated by sem Priority Area(s) for this Name HIV, AIDS, TB and Other Con Diseases                                                                                                    | i-colons)<br>research - please                                                                     | select one only * 10                                                                              | Orrez4                                                                   |                       |
| Keywords (separated by sem Priority Area(s) for this Name HIV, AIDS, TB and Other Con Diseases Maternal, Child and Women's                                                                                                    | i-colons)  research - please mmunicable Health                                                     | Select one only * 10                                                                              | Orrez4                                                                   |                       |
| Keywords (separated by sem Priority Area(s) for this Name HIV, AIDS, TB and Other Con Diseases Maternal, Child and Women's Non-communicable diseases                                                                                                    | i-colons)  research - please mmunicable Health                                                     | Select one only * 10                                                                              | Orreze<br>Orreze<br>Orreze<br>Orreze<br>V area for this research         |                       |
| Keywords (separated by sem Priority Area(s) for this Name HIV, AIDS, TB and Other Con Diseases Maternal, Child and Women's Non-communicable diseases                                                                                                    | i-colons)  research - please  s nmunicable Health                                                  | select one only * 10<br>elect applicable research priority                                        | o™<br>one<br>one<br>one<br>one<br>one<br>one<br>one<br>one<br>one<br>one |                       |
| Keywords (separated by sem<br>Priority Area(s) for this<br>Name<br>HIV, AIDS, TB and Other Con<br>Diseases<br>Maternal, Child and Women's<br>Non-communicable diseases<br>Start Date of Project *                                                                          | i-colons)  research - please  s nmunicable Health                                                  | select one only * 10                                                                              | O/IIII<br>O/IIIII<br>O/IIIIIII<br>O/IIIIIII<br>O/IIIIIIII                |                       |
| Keywords (separated by sem<br>Priority Area(s) for this<br>Name<br>HIV, AIDS, TB and Other Con<br>Diseases<br>Maternal, Child and Women's<br>Non-communicable diseases<br>Start Date of Project *                                                                          | i-colons) research - please municable Health                                                       | select one only * 10                                                                              | 0/1024                                                                   |                       |
| Keywords (separated by sem<br>Priority Area(s) for this<br>Name<br>HIV, AIDS, TB and Other Con<br>Diseases<br>Maternal, Child and Women's<br>Non-communicable diseases<br>Start Date of Project *                                                                          | i-colons) research - please s nmunicable Health i                                                  | Select one only * 10                                                                              | Oricole<br>Oricole                                                       |                       |
| Keywords (separated by sem         Priority Area(s) for this         Name         HIV, AIDS, TB and Other Con         Diseases         Maternal, Child and Women's         Non-communicable diseases         Start Date of Project *         Image: Send Date of Project * | i-colons) research - please s nmunicable Health i                                                  | select one only * 10                                                                              | Oricole<br>Oricole                                                       |                       |
| Keywords (separated by sem Priority Area(s) for this Name HIV, AIDS, TB and Other Con Diseases Maternal, Child and Women's Non-communicable diseases Start Date of Project * IIII End Date of Project *                                                                    | i-colons)  research - please  nmunicable Health                                                    | select one only * 10                                                                              | ore<br>oricz4                                                            |                       |
| Keywords (separated by sem Priority Area(s) for this Name HIV, AIDS, TB and Other Con Diseases Maternal, Child and Women's Non-communicable diseases Start Date of Project * End Date of Project *                                                                         | i-colons)  research - please muunicable Health                                                     | select one only * 10<br>elect applicable research priority                                        | orrest for this research                                                 |                       |
| Keywords (separated by sem Priority Area(s) for this Name HIV, AIDS, TB and Other Con Diseases Maternal, Child and Women's Non-communicable diseases Start Date of Project * End Date of Project *                                                                         | i-colons)  research - please  nmunicable Health                                                    | select one only * 10<br>elect applicable research priority                                        | Orroz4                                                                   |                       |
| Keywords (separated by sem Priority Area(s) for this Name HIV, AIDS, TB and Other Con Diseases Maternal, Child and Women's Non-communicable diseases Start Date of Project * End Date of Project * The remaining information in                                            | i-colons)  research - please  s nmunicable Health I I I I I I I I I I I I I I I I I I I            | Select one only * 10<br>elect applicable research priority                                        | over over over over over over over over                                  | itutional Authorizer. |
| Keywords (separated by sem Priority Area(s) for this Name HIV, AIDS, TB and Other Con Diseases Maternal, Child and Women's Non-communicable diseases Start Date of Project * End Date of Project * The remaining information in Please save your form and                  | i-colons)  research - please  nmunicable Health  this section of the form move to the next section | select one only * 10<br>elect applicable research priority<br>is to be completed by your Institut | orrect<br>orrect<br>orrect<br>orrect                                     | itutional Authorizer. |

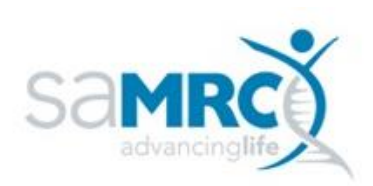

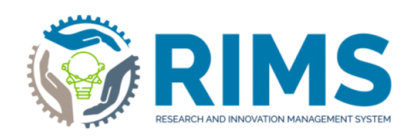

|                                                                                                    |                                                                                            | Project *                                                                    | Project Team *                                                                                                    | More * 🖛                                                                                |                                                                                  |                                                   |
|----------------------------------------------------------------------------------------------------|--------------------------------------------------------------------------------------------|------------------------------------------------------------------------------|----------------------------------------------------------------------------------------------------|-----------------------------------------------------------------------------------------|----------------------------------------------------------------------------------|---------------------------------------------------|
| The SAMRC's Div<br>excluded groups,<br>information.                                                               | ision of Research C<br>Including medical s                                                 | spaoity Development<br>sientists who are bla                                 | (RCD) is committed to promoting equity in research and do<br>ok, female and for disabled. Please assist us to achieve the                                                                                          | eveloping the receard<br>se goals by providing                                          | h cepacity of histor<br>g the following demo                                     | loally<br>ographio                                |
| Applicant N<br>In order for your<br>details in the tab<br>we will correct your<br>(Please note that<br>required ) | ame *<br>application to be<br>le below are inco<br>our details on our<br>t either SA ID Nu | considered, your<br>mplete or incorre<br>system. Please o<br>mber or Permane | personal details held on our database are require<br>t, please send an email notification with updated<br>lo not submit your application until all the values in<br>nt Resident number or Passport Number or uniqu | d to be current an<br>information to rim:<br>1 the table below a<br>e identification nu | d complete. If an<br>5.support@mrc.a<br>are reflecting con<br>mber in country of | iy of the<br>ic.za and<br>rectly.<br>of origin is |
| Title                                                                                                    | Name                                                                                       | Country                                                                      |                                                                                                    |                                                                                         | Research<br>Area(s)                                                              | T                                                 |
| Associate<br>Professor                                                                                            |                                                                                            |                                                                              | Gender: Male<br>Population Group: Unknown<br>Date of birth: 2<br>SA ID Number or Permanent Resident Number                                                                                                    | 13<br>er:                                                                               | ,                                                                                | 8                                                 |
|                                                                                                    |                                                                                            |                                                                              | of origin: not applicable                                                                                                    | iber in country                                                                         |                                                                                  |                                                   |
|                                                                                                    |                                                                                            |                                                                              |                                                                                                    |                                                                                         |                                                                                  |                                                   |
| Research/Pi                                                                                                    | roject PI info<br>:(s)                                                                     | rmation                                                                      |                                                                                                    |                                                                                         |                                                                                  |                                                   |
| Research/Pi<br>Highest Degree<br>PhD, DPhil, MD, I                                                                | roject PI info<br>(s)<br>MBChB, BChD etc                                                   | rmation                                                                      |                                                                                                    |                                                                                         | •                                                                                |                                                   |
| Research/Pi<br>Highest Degree<br>PhD, DPhil, MD,                                                                  | roject PI info<br>(s)<br>MBChB, BChD etc<br>ree obtained, e.g                              | rmation<br>                                                                  | Years of research since high                                                                                                    | orreze<br>est degree                                                                    | 15                                                                               |                                                   |
| Research/Pi<br>Highest Degree<br>PhD, DPhil, MD, I<br>Year highest deg                                            | roject PI info<br>(s)<br>MBChB, BChD etc<br>ree obtained, e.g                              | rmation<br>                                                                  | Years of research since high                                                                                                    | orf024<br>est degree                                                                    | <b>15</b>                                                                        |                                                   |
| Research/Pri<br>Highest Degree<br>PhD, DPhil, MD,<br>Year highest deg                                             | roject PI info<br>(5)<br>MBChB, BChD etc<br>ree obtained, e.g<br>)                         | rmation<br>2015                                                              | Years of research since high                                                                                                    | est degree                                                                              | <b>15</b>                                                                        |                                                   |

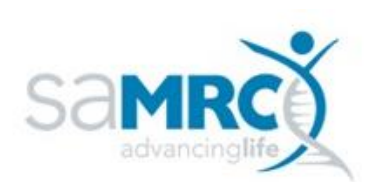

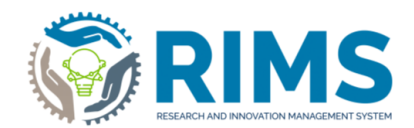

#### PI Declaration \*

#### I herewith declare that to the best of my knowledge

o The work outlined in this proposal is my own original work and that the inputs, contributions and the work of others have been appropriately acknowledged where relevant.

o All co-applicants and collaborators listed in the proposal are aware of this proposal and have agreed to their inclusion herein.

o I have undertaken due diligence to ensure that the work proposed has not been done elsewhere in a manner identical to or having an identical process and outcome as that which I propose to do.

o I have permission from the Head of Department/Division/Faculty to undertake the proposed work within the precincts of said entity and will have access to all required facilities and other forms of support.

o The work will be undertaken strictly according to accepted ethical and professional research practice, within the provisions and regulations of my host institution and any other applicable national or international prescriptions. I undertake to notify the SAMRC should there be a change in this status and I accept that the SAMRC has the right to cancel or withdraw any awarded grant monies if and when there is a transgression of any law, legal and/or ethical provision/requirements governing good research practice in the execution of the proposed work.

o The information provided in this proposal is true, correct and accurate and I understand and accept that the SAMRC reserves the right to cancel any grant awarded on the basis of false or inaccurate information.

o I accept that the SAMRC reserves the right to reject incomplete, inappropriate or inadequate proposals/ applications.

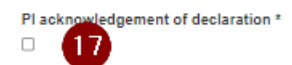

#### Key Personnel

18`

Đ

Capture the names of your Key Personnel by clicking on the plus sign below, and again on the plus sign that appears. A popup form will be presented on which to capture information for 1 member of Key Personnel. Once you have captured such details, select 'Done' and 'Done' again. You will be returned to this form. Once you have captured the names of all your Key Personnel in this manner, select 'Save' at the bottom of your screen to save these names to the database.

Remember to capture the Role in the project of each of your Key Personnel

Please note that named persons will be contacted by the SAMRC to confirm that they are aware of their name being included on this application form.

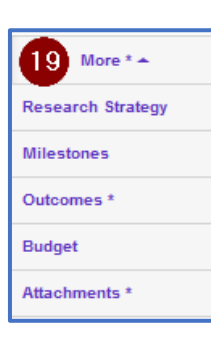

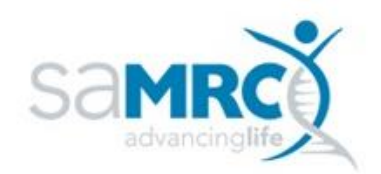

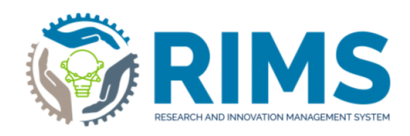

| Title Page *       Project *       Project Team *       Research tigting *                                                                                                    | tion: Capture SIR Grant Application form                                                                                                    |                                                                                                    |                                                                                                    |                                                                                                    |     |  |  |  |  |
|----------------------------------------------------------------------------------------------------|----------------------------------------------------------------------------------------------------|----------------------------------------------------------------------------------------------------|----------------------------------------------------------------------------------------------------|----------------------------------------------------------------------------------------------------|-----|--|--|--|--|
| Provide a conclusion of the IATML text braves in this section of the form with text only, is a to encluded table of on-text extracts from other if enclusions accounted in the Attachment's section of this form, and reference the enclusion of this form, and reference the enclusion of this form, and reference the enclusion of this form, and reference the enclusion of this form, and reference the enclusion of this form, and reference the enclusion of this form, and reference the enclusion of this form, and reference the enclusion of this form, and reference the enclusion of this form, and reference the enclusion of this form, and reference the enclusion of this form, and reference the enclusion of this form, and reference the enclusion of the form of the form of the                                                                                                    | Title Page *                                                                                                    | Project *                                                                                                    | Project Team *                                                                                            | Research Strategy -                                                                                                 |     |  |  |  |  |
| point       x + x + i = i         x + x + i = i       x + x + i = i         x + x + i = i       x + i = i         x + x + i = i       x + i = i         x + x + i = i       x + i = i         x + x + i = i       x + i = i         x + x + i = i       x + i =                                                                                                    | Please complete the HTML text boxes in this section of the form with text only, i.e. no embedded tables or any other non-text extracts from other file types. If absolutely necessary, attach such input under the <i>Additional documents</i> label in the Attachments section of this form, and reference the relevant attached document(s) in your responses below.  Specific Aims Specific Aims |                                                                                                    |                                                                                                    |                                                                                                    |     |  |  |  |  |
| B I x <sub>0</sub> x <sup>1</sup> ⋮ = ⋮ :: <i>P</i> <sup>0</sup> Sekground, Rationale, Significance, and Innovation Second Stationale Significance, and Innovation the proposed study is important to the science necessary for solving this polat. regional, or attornal health challenges and why the proposed study is important to the science necessary for solving this polate. [import 2000 characters (not words)] B I x <sub>0</sub> x <sup>4</sup> ⋮ ≡ ⋮ :: <i>P</i> <sup>0</sup> Research Design and Methods P <sup>0</sup> Research Design and Methods: P <sup>0</sup> Research Design and Methods: P <sup>0</sup> Research Design and Methods: P <sup>0</sup> Research Design and Methods: P <sup>0</sup> Research Design and Methods: P <sup>0</sup> P <sup>0</sup> Research Design and Methods: P <sup>0</sup> P <sup>0</sup> Research Design and Methods: P <sup>0</sup> P <sup>0</sup> Research Design and Methods: P <sup>0</sup> P <sup>0</sup> P <sup>0</sup> Research Design and Methods: P <sup>0</sup> P <sup>0</sup> <p< td=""><td>(not words)]</td><td>ly the goals of the proposed res</td><td>earch and summarize the expecte</td><td>d outcome(s). [max 500 characters</td><td></td></p<> | (not words)]                                                                                                    | ly the goals of the proposed res                                                                                              | earch and summarize the expecte                                                                           | d outcome(s). [max 500 characters                                                                                   |     |  |  |  |  |
| Background, Rationale, Significance, and Innovation: Describe the problem under investigation as a factor which contributes to global-regional, contained health healthenges and why the proposed study is important to the science necessary for solving this problem. (max 8000 characters (not words))         B       / x_a x^a := :::         Research Design and Methods       Provide the present of the plan and project or experimental plan that will be utilized to appendix plant, and appendix the plant of the plant and project or experimental plan that will be utilized to make periods.         B       / x_a x^a := :::         B       / x_a x^a := :::         Preserve Design and Methods       Provide the plant and project or experimental plan that will be utilized to appendix plant, and appendix plant plant the goals outlined in the Specific Apresent plant the appendix will be appendix will be appe                                                                                                    | B / X₂ X <sup>4</sup> ; <u> </u> ;                                                                                                    |                                                                                                    |                                                                                                    |                                                                                                    |     |  |  |  |  |
| Background, Rationale, Significance, and Innovation: Describe the problem under investigation as a factor which contributes to global-regional, or national health challenges and why the proposed study is important to the science necessary for solving this problem. [max 8000 characters (not words)]         B       I $x_a$ $x^a$ $x^a \in x^a$ $x^a \in x^a$ $x^a = x^a$ $x^a = x^a$ Research Design and Methods       Over       Over         Research Design and Methods.       Provide the research design and project or experimental plan that will be utilized to answer the guestions being asked. Address the feasibility of the plan and how the approach will accomplish the goals outlined in the Specific Aris. [max 8000 characters (not words]] Plasse download the Milestone Table document under "Attachments", and once completed, upload the form as an attachment.         B       I $x_a$ $x^a$ $x^a \in \Xi$                                                                                                    |                                                                                                    |                                                                                                    |                                                                                                    |                                                                                                    |     |  |  |  |  |
| <b>B</b> $I \times_{2} \times^{2} \models \equiv$                                                                                                    | Background, Rationale, S<br>Background, Rationale, Sign<br>global, regional, or national h<br>problem. [max 8000 charact                                                                                                    | Significance, and Innovation<br>ificance, and Innovation: Descri<br>health challenges and why the p<br>ers (not words)]       | n<br>be the problem under investigatio<br>roposed study is important to the                               | n as a factor which contributes to science necessary for solving this                                               |     |  |  |  |  |
| Research Design and Methods: Provide the research design and project or experimental plan that will be utilized to answer the questions being asked. Address the feasibility of the plan and how the approach will accomplish the goals outlined in the Specific Aims. [max 8000 characters (not words)] Please download the Milestone Table document under "Attachments", and once completed, upload the form as an attachment.                                                                                                    |                                                                                                    |                                                                                                    |                                                                                                    |                                                                                                    |     |  |  |  |  |
| Research Design and Methods<br>Research Design and Methods: Provide the research design and project or experimental plan that will be utilized to answer the<br>questions being asked. Address the feasibility of the plan and how the approach will accomplish the goals outlined in the Specific<br>Aims. [max 8000 characters (not words)] Please download the Milestone Table document under "Attachments", and once completed,<br>upload the form as an attachment.<br>■ I x <sub>2</sub> x <sup>2</sup> := :=                                                                                                    |                                                                                                    |                                                                                                    |                                                                                                    | 0)10                                                                                                    |     |  |  |  |  |
| B / x₂ x² ;Ξ ;Ξ                                                                                                    | Research Design and Metho<br>Research Design and Metho<br>questions being asked. Addr<br>Aims. [max 8000 characters<br>upload the form as an attach                                                                                                    | thods<br>tds: Provide the research design<br>ress the feasibility of the plan an<br>(not words)] Please download the<br>ment. | n and project or experimental plan<br>d how the approach will accompli<br>he Milestone Table document und | that will be utilized to answer the<br>sh the goals outlined in the Specific<br>er "Attachments", and once complete | ed, |  |  |  |  |
|                                                                                                    | B / x₂ x² iΞ i                                                                                                    |                                                                                                    |                                                                                                    |                                                                                                    |     |  |  |  |  |
|                                                                                                    |                                                                                                    |                                                                                                    |                                                                                                    |                                                                                                    |     |  |  |  |  |

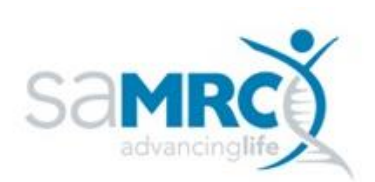

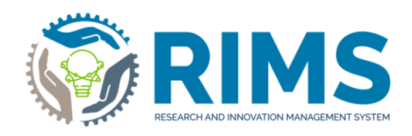

| Description: Capture SIR Grant Application form                                                                                                    |  |
|----------------------------------------------------------------------------------------------------|--|
| Environment and Resources                                                                                                    |  |
| Environment and Resources: Describe the scientific environment in which the work will be done and institutional and community<br>support or investment in the success of the research. [max 1000 characters (not words)]                                                                                                    |  |
| B / x₂ x² ¦Ξ ⊨                                                                                                    |  |
| Preliminary Data Preliminary Data Preliminary Data (If available): Discuss pilot studies and outline how the proposed work would build on previous work. [max 2000 characters (not words)]                                                                                                    |  |
| B / x <sub>2</sub> x <sup>2</sup> ⋮Ξ ⋮Ξ                                                                                                    |  |
| Research capacity development Research capacity development: Indicate how the execution of the research project will contribute to the training of postgraduate students, junior research/academic staff, health personnel or community members where the research will be undertaken and how it will contribute to transformation at individual and/or institutional level. Imax 500 characters: (not words) |  |
| B / x <sub>2</sub> x <sup>2</sup> i = i =                                                                                                    |  |
| Q/~                                                                                                    |  |

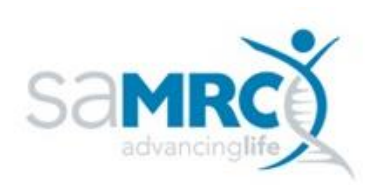

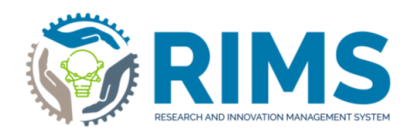

|                                                       | iure sin orani Application form                                                                                                    |
|-------------------------------------------------------|----------------------------------------------------------------------------------------------------|
| Dissemination                                         | n and implementation of research results                                                                                                    |
| Dissemination a<br>disseminated to                    | ind implementation of research results: Indicate the main avenues through which the results of the research will be<br>the scientific/academic and public audiences. [max 500 characters (not words)]                                                    |
| B I X <sub>2</sub>                                    | x² ¦Ξ ⊨≡                                                                                                    |
| B-6                                                   | 0.~                                                                                                    |
| References Cite                                       | reo<br>ed [max 8000 characters (not words)]                                                                                                    |
| B / X <sub>2</sub>                                    | x² ¦Ξ ⊨Ξ                                                                                                    |
| 044 54400                                             | Q/m                                                                                                    |
| Other SAMRC A<br>including the gra<br>characters (not | Awards<br>wards: Please indicate any other awards from the SAMRC received in the last 3 years and/or ourrently held,<br>ant mechanism (e.g. Flagship, SHIP, Extra-mural Unit etc.), value of award, award period and project title. [max 8000<br>words)] |
| B / x <sub>2</sub>                                    | x² ¦Ξ ;Ξ                                                                                                    |
| Other Funding:                                        | رینہ<br>g<br>Please list any other funding you have applied for and/or received for the proposed project. [max 8000 characters                                                                                                    |
|                                                       | x²  Ξ                                                                                                    |

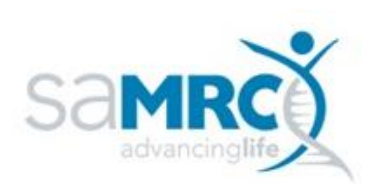

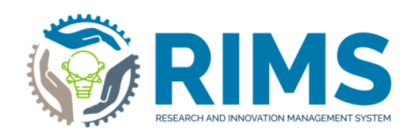

|                                                                                   |                                                    |          |                                                             |                                                                            | 2/00   |        |         |
|-----------------------------------------------------------------------------------|----------------------------------------------------|----------|-------------------------------------------------------------|----------------------------------------------------------------------------|--------|--------|---------|
|                                                                                   |                                                    |          | Cancel                                                      | Save                                                                       |        | Save ( | & close |
|                                                                                   |                                                    |          |                                                             |                                                                            |        |        |         |
| Title Page *                                                                      | Project *                                          | Pr       | oject Team *                                                | 21 Milestones ~                                                            |        |        | ٦       |
| In the Milestone Table bek                                                        | 2007                                               |          |                                                             | Research Strategy                                                          |        |        |         |
| Please number your Tasks                                                          | so that the relevant Task Number                   | can be i | eferenced in the Deli                                       | Outcomes *                                                                 |        |        |         |
| Please reference the relation                                                     | ed Task when describing a deliver                  | 22       |                                                             | Budget                                                                     |        |        |         |
| Milestone Name                                                                    |                                                    | - Mil-   | stone Description                                           | Attachments *                                                              | 1      |        |         |
|                                                                                   |                                                    |          | s will be once we hav                                       | e                                                                          |        |        |         |
| End of first stage of Re                                                          | search 30/102                                      |          |                                                             |                                                                            | no da  | 8      |         |
| Tasks                                                                             |                                                    |          | Deliverables                                                |                                                                            |        |        |         |
| 1. Get documentation in<br>2. Recruit distributors of<br>3. Complete distribution | n order.<br>If documentation.<br>of documentation. | ~        | 1. 100 Packs of o<br>2. On-boarded dist<br>3. 100 Completed | onsolidated documentation.<br>ributors of documentation.<br>questionnaires |        | 24     |         |
| Start Date                                                                        |                                                    |          | End Date                                                    |                                                                            |        |        |         |
| 01/05/2024                                                                        |                                                    |          | 31/05/2024                                                  |                                                                            |        | 8      |         |
| Milestone 2<br>Milestone Name                                                     |                                                    | Mile     | stone Description                                           |                                                                            |        |        |         |
|                                                                                   | 0102                                               |          |                                                             |                                                                            | entite | 8      |         |
| Tasks                                                                             |                                                    |          | Deliverables                                                |                                                                            |        |        |         |
|                                                                                   |                                                    | Alte     |                                                             |                                                                            | nkte   | Ē      |         |
| Start Date                                                                        |                                                    |          | End Date                                                    |                                                                            |        |        |         |
|                                                                                   |                                                    |          |                                                             |                                                                            |        | 8      |         |
| Milestone 3                                                                       |                                                    |          |                                                             |                                                                            |        |        |         |
| Milestone Name                                                                    |                                                    |          | Milestone Descrip                                           | tion                                                                       |        |        |         |
|                                                                                   |                                                    | 0/1024   |                                                             |                                                                            | 0/1024 | 1      |         |
| Tasks                                                                             |                                                    |          | Deliverables                                                |                                                                            |        |        |         |
|                                                                                   |                                                    | hk       |                                                             |                                                                            | onthe  | 8      |         |
| Start Date                                                                        |                                                    |          | End Date                                                    |                                                                            |        |        |         |
|                                                                                   |                                                    |          |                                                             |                                                                            |        | 8      |         |
|                                                                                   |                                                    |          |                                                             |                                                                            |        |        | -       |

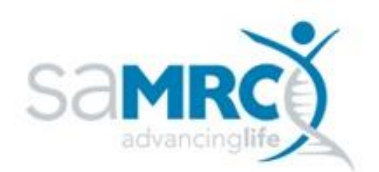

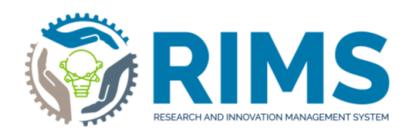

| itle Page *                                             | Project *                               | Project Team *                     | Outcomes * -                         |                     |
|---------------------------------------------------------|-----------------------------------------|------------------------------------|--------------------------------------|---------------------|
| In this section of the fo<br>- direct and indirect outs | rm, please provide an outline o<br>outs | of whichever of the following out  | puts, outcomes or impact may be a    | applicable:         |
| - direct and indirect out                               | comes                                   |                                    |                                      |                     |
| impact of the research                                  | on the advancement of scient            | ific or health knowledge           |                                      |                     |
| - contributions the resea                               | arch will make to improvement           | s in either health or health outco | mes.                                 |                     |
| Please list the outcomes                                | s in point form in the Short Des        | scription, and expand on each poir | at that has been listed in the Short | Description, in the |
| Detailed Description.                                   |                                         |                                    |                                      |                     |
|                                                         |                                         |                                    |                                      |                     |
| Short Description(s)                                    | 26                                      |                                    |                                      |                     |
| B / X₂ X² ≟Ξ                                            | E                                       |                                    |                                      |                     |
|                                                         |                                         |                                    |                                      |                     |
|                                                         |                                         |                                    |                                      |                     |
|                                                         |                                         |                                    |                                      |                     |
|                                                         |                                         |                                    |                                      |                     |
|                                                         |                                         |                                    |                                      |                     |
|                                                         |                                         |                                    |                                      |                     |
|                                                         |                                         |                                    |                                      |                     |
|                                                         |                                         |                                    | 0.00                                 |                     |
| Detailed Description(s                                  | ) of each outcome 27                    |                                    | 0                                    |                     |
| B / X₂ X² ⋮Ξ                                            | Ξ                                       |                                    |                                      |                     |
|                                                         |                                         |                                    |                                      |                     |
|                                                         |                                         |                                    |                                      |                     |
|                                                         |                                         |                                    |                                      |                     |
|                                                         |                                         |                                    |                                      |                     |
|                                                         |                                         |                                    |                                      |                     |
|                                                         |                                         |                                    |                                      |                     |
|                                                         |                                         |                                    |                                      |                     |
|                                                         |                                         |                                    |                                      |                     |
|                                                         |                                         |                                    | Q/co                                 |                     |
|                                                         |                                         |                                    | Qice                                 |                     |
|                                                         |                                         |                                    | Qree                                 |                     |
|                                                         |                                         | Cancel                             | 0re<br>Save                          | Save & close        |

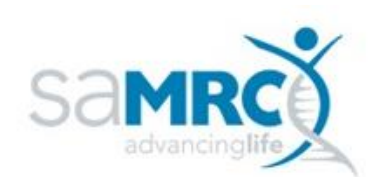

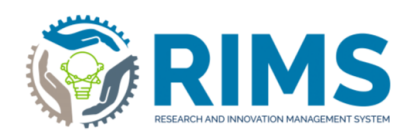

| tle Page *                                                                                                    | Project *                                                                                      | Project Team * Bu                                                                                               | dget 👻 28                                                                 |
|----------------------------------------------------------------------------------------------------|------------------------------------------------------------------------------------------------|----------------------------------------------------------------------------------------------------|---------------------------------------------------------------------------|
| The SAMRC can only support proje<br>comes first). It is accepted that the<br>tipulated amount of R200 000 wil                                                                | eds to a maximum of R200 00<br>Expected Costs may exceed I<br>I be rejected at point of receip | 0 per annum for the duration of the projec<br>R200 000 per annum. However, a <b>Reques</b> t<br>t.              | t, or a maximum of 3 years (whicheve<br>ted Amount which is more than the |
| ease ensure that there is either a                                                                                                    | number or a 0 in all budget am                                                                 | nounts in the table below                                                                                       |                                                                           |
| xpected Costs of the P                                                                                                    | roject 29                                                                                      |                                                                                                    |                                                                           |
|                                                                                                    | Period 1                                                                                       | Period 2                                                                                                    | Period 3                                                                  |
| Consumables                                                                                                    |                                                                                                | 0 0                                                                                                    | 0                                                                         |
|                                                                                                    | 011                                                                                            | 6 0/16                                                                                                    | 0'16                                                                      |
| Research Travel                                                                                                    |                                                                                                | •                                                                                                    | 0                                                                         |
|                                                                                                    | 01                                                                                             | 6 0'16                                                                                                    | 0/16                                                                      |
| Research Assistantship                                                                                                    |                                                                                                | •                                                                                                    | 0                                                                         |
|                                                                                                    | Q1                                                                                             | 0/16                                                                                                    | 0/16                                                                      |
| Minor Research Equipment                                                                                                    |                                                                                                | 0 0                                                                                                    | 0                                                                         |
|                                                                                                    | 07                                                                                             | 16 016                                                                                                    | 0/16                                                                      |
| Conference Attendance                                                                                                    | (                                                                                              | 0 0                                                                                                    | 0                                                                         |
| otal Amount requested                                                                                                    | from the SAMRC 30                                                                              | 6 Orie                                                                                                    | 016                                                                       |
|                                                                                                    |                                                                                                |                                                                                                    |                                                                           |
| Total Amount Requested                                                                                                    |                                                                                                | 6 016                                                                                                    | 015                                                                       |
| -                                                                                                    |                                                                                                |                                                                                                    |                                                                           |
| udget Justification                                                                                                    |                                                                                                |                                                                                                    |                                                                           |
| udget Justification 31                                                                                                    | pected costs and the total amo                                                                 | ount requested from the SAMRC, please e                                                                         | xplain how such                                                           |
| there is a difference in the total ex<br>fference will be provided for as par                                                                                                | pected costs and the total among to fyour budget justification b                               | ount requested from the SAMRC, please ex<br>elow                                                                | xplain how such                                                           |
| udget Justification       31         there is a difference in the total ex         fference will be provided for as pair         B       I $x_2$ $x_2^2$ $x_2^2$ $x_2^2$     | pected costs and the total amo<br>t of your budget justification b                             | ount requested from the SAMRC, please ex<br>elow                                                                | xplain how such                                                           |
| udget Justification     31       there is a difference in the total ex       fference will be provided for as pair       B     I       X <sub>2</sub> X <sup>2</sup> E     I | pected costs and the total amo<br>t of your budget justification b                             | ount requested from the SAMRC, please e:<br>elow                                                                | xplain how such                                                           |
| udget Justification     31       there is a difference in the total ex       fference will be provided for as pair <b>B</b> $I = x_2 - x^2$                                  | pected costs and the total am<br>t of your budget justification b                              | ount requested from the SAMRC, please exelow                                                                    | xplain how such                                                           |
| udget Justification     31       there is a difference in the total ex       fference will be provided for as part       B $I$ $x_2$ $x_2^2$                                 | pected costs and the total and<br>t of your budget justification b                             | ount requested from the SAMRC, please exercted by the second second second second second second second second s | xplain how such                                                           |
| udget Justification     31       there is a difference in the total ex       fference will be provided for as par       B     I       X <sub>2</sub> X <sup>2</sup>          | pected costs and the total and<br>t of your budget justification b                             | ount requested from the SAMRC, please ex                                                                        | xplain how such                                                           |
| udget Justification     31       there is a difference in the total ex       fference will be provided for as part       B     I       x2     x2                             | pected costs and the total and<br>t of your budget justification b                             | ount requested from the SAMRC, please e                                                                         | xplain how such                                                           |
| udget Justification     31       there is a difference in the total ex       fference will be provided for as part       B     I       x2     x2                             | pected costs and the total and<br>t of your budget justification b                             | ount requested from the SAMRC, please exercise                                                                  | xplain how such                                                           |
| udget Justification       31         there is a difference in the total ex         fference will be provided for as par         B $I$ $X_2$ $X^2$ $\Xi$ $\Xi$                | pected costs and the total am<br>t of your budget justification b                              | ount requested from the SAMRC, please exercise                                                                  | xplain how such                                                           |

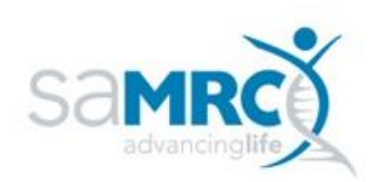

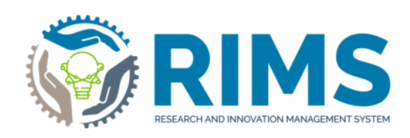

| the Page ' Project ' Project Team ' Attachments '<br>Concluded document templates:<br>Attachments '<br>Attachments '<br>Attachments | cription: Capture SIR                                                                                | rant Application f                                                     | orm                                                   |                                                    |                                                      |            |
|----------------------------------------------------------------------------------------------------|----------------------------------------------------------------------------------------------------|------------------------------------------------------------------------|-------------------------------------------------------|----------------------------------------------------|------------------------------------------------------|------------|
| <pre>outload document template socuments below. You will note that the template documents are in word formal so that you can complete the template documents are in word formal so that you can complete the template documents are in word formal so the template documents are in word formal so that you can complete the template documents are in word formal so that you can complete the template documents are in word formal so the template documents are in word formal so the template documents are in word formal so the template documents are in word format are to the template documents are in word format are used to be captured in the Research Strategy section of this town format are to be captured in the Research Strategy section of the template documents are in word format are to be captured in the Research Strategy section are the format are to be captured in the Research Strategy section are the format are town format are town format are town format are town format are town format are town format are town format are town format are town format are town format are town format are town format are town format are town format are town format are town format are t</pre>                                                                                                    | itle Page * Pr                                                                                       | ject * Projec                                                          | t Team *                                              | Attachments *                                      |                                                      |            |
| eace download the template documents below. You will note that the template documents are in word format so that you can complete the template documents are in word format so that you can complete the template documents are in word format so the template documents are in word format so that you can can be done of the template document in the Research Strategy section of this format document is an area to the texplate document area to the source of the texplate document area to the texplate document area to the texplate document area to the cancel. The cancel cancel cancel cancel cancel cancel cancel area to the texplate document area to the cancel cancel can can cancel cancel cancel cancel cancel cancel cancel                                                                                                    | ownload document templat                                                                             | s:                                                                     |                                                       | 32                                                 |                                                      |            |
| St Grant Budget Form   33   Final Reviewer Nomination Form   Hog Can Reviewer Nomination Form   pload new file   ease note that the option below is to be used in EXCEPTIONAL CIRCUMSTANCES ONLY:   regured information about the research office   ease note that the option below is to be used in EXCEPTIONAL CIRCUMSTANCES ONLY:   regured information about the research project   ease note that the option below is to be used in EXCEPTIONAL CIRCUMSTANCES ONLY:   regured information about the research project   Dead new file   Image: Cancel   Save & close   Save   Save & close   Save & close   Image: Cancel   Save & close   Image: Cancel   Save & close   Image: Cancel   Save & close   Image: Cancel   Save & close   Image: Cancel   Save & close   Image: Cancel   Save & close   Image: Cancel   Save & close   Image: Cancel   Save & close   Image: Cancel   Save & close   Image: Cancel   Save & close   Image: Cancel   Save & close   Image: Cancel Image: Cancel Image: Cancel Image: Cancel Image: Cancel Image: Cancel Image: Cancel Image: Cancel Image: Cancel Image: Cancel Image: Cancel Image: Cancel Image: Cancel Image: Cancel Image: Cancel Image: Cancel Image: Cancel Image: Cancel Image: Cancel Image: Cancel Image: Cancel                                                                                                    | lease download the template documer<br>oftcopy version on your pc. Once you l<br>e relevant heading: | below. You will note that the te<br>we filled in the template form, pl | emplate documents ar<br>lease save your comp          | e in word format so tha<br>leted form in pdf forma | at you can complete the<br>at before attaching it ur | ie<br>nder |
| Attach completed forms below:<br>IR Grant Budget Form *<br>pload new file<br>IR Grant Reviewer Nomination Form *<br>pload new file<br>thits Clearance Certificate or letter from Research Office<br>pload new file<br>lease note that the option below is to be used in EXCEPTIONAL CIRCUMSTANCES ONLY:<br>rrequired information about the research project that is unable to be captured in the Research Strategy section of this form<br>difficial document(s) in support of the research project<br>pload new file<br>to cancel<br>Save<br>Save & close<br>Seve & close<br>Seve & close<br>Set Status<br>Institutional scoreening<br>Concel<br>Save Status<br>Institutional scoreening<br>Concel<br>Cancel                                                                                                    | SIR Grant Budget Form 33                                                                             | Ē                                                                      | W SIR Grant Review                                    | er Nomination Form                                 |                                                      |            |
| IR Grant Budget Fom *<br>pload new tile<br>IR Grant Reviewer Nomination Form *<br>pload new tile<br>pload new tile<br>titles Clearance Certificate or letter from Research Office *<br>pload new tile<br>lease note that the option below is to be used in EXCEPTIONAL CIRCUMSTANCES ONLY:<br>r required information about the research project that is unable to be captured in the Research Strategy section of this form<br>dditional document(s) in support of the research project<br>pload new tile                                                                                                    | ttach completed forms belo                                                                           | v:                                                                     |                                                       |                                                    |                                                      |            |
| pload new file<br>IR Grant Reviewer Nomination Form * pload new file<br>thits Clearance Certificate or letter from Research Office *<br>pload new file<br>ease note that the option below is to be used in EXCEPTIONAL CIRCUMSTANCES ONLY:<br>required information about the research project that is unable to be captured in the Research Strategy section of this form<br>required information about the research project that is unable to be captured in the Research Strategy section of this form<br>required information about the research project that is unable to be captured in the Research Strategy section of this form<br>required information about the research project that is unable to be captured in the Research Strategy section of this form<br>required information about the research project<br>required information<br>difficutional document(s) in support of the research project<br>pload new file<br>Set Status                                                                                                    | IR Grant Budget Form *                                                                               |                                                                        |                                                       |                                                    |                                                      |            |
| SiR Grant Reviewer Nomination Form *  Upload new file  Sthics Clearance Certificate or letter from Research Office *  Upload new file  Hease note that the option below is to be used in EXCEPTIONAL CIRCUMSTANCES ONLY:  rrequired information about the research project that is unable to be captured in the Research Strategy section of this form  kdditional document(s) in support of the research project  Ipload new file   Save Save & close  Set Status  Instal status when form is first created Institutional scoreening  Conce this status to forwardmeture the application form  form is first created  Cancel Done                                                                                                    | lpload new file 🛅                                                                                    |                                                                        |                                                       |                                                    |                                                      |            |
| Jeload new file<br>Ethics Clearance Certificate or letter from Research Office *<br>Jeload new file<br>"ease note that the option below is to be used in EXCEPTIONAL CIRCUMSTANCES ONLY:<br>or required information about the research project that is unable to be captured in the Research Strategy section of this form:<br>Additional document(s) in support of the research project<br>Ipload new file<br>Joing a new file<br>Save<br>Save & close<br>Save & close<br>Save & close                                                                                                    | IR Grant Reviewer Nomination Forn                                                                    | t                                                                      |                                                       |                                                    |                                                      |            |
| Ethics Clearance Certificate or letter from Research Office * 44 Jpload new file   Please note that the option below is to be used in EXCEPTIONAL CIRCUMSTANCES ONLY: or required information about the research project that is unable to be captured in the Research Strategy section of this form  Additional document(s) in support of the research project  Jpload new file    Set Status  Application form in progress Initial status when form is first created  Initial status when form is first created  Cancel  Done                                                                                                    | Ipload new file 🚞                                                                                    |                                                                        |                                                       |                                                    |                                                      |            |
| Please note that the option below is to be used in EXCEPTIONAL CIRCUMSTANCES ONLY.<br>or required information about the research project that is unable to be captured in the Research Strategy section of this form<br>additional document(s) in support of the research project<br>by board new file                                                                                                    | ithics Clearance Certificate or letter<br>Jpload new file 🛅                                          | om Research Office *                                                   | 4                                                     |                                                    |                                                      |            |
| Additional document(s) in support of the research project<br>upload new file                                                                                                    | lease note that the option below is to b<br>or required information about the resea                  | used in EXCEPTIONAL CIRCU<br>h project that is unable to be ca         | JMSTANCES ONLY:<br>aptured in the Researd             | h Strategy section of t                            | this form                                            |            |
| Upload new file<br>Cancel Save Save & close<br>Set Status<br>Application form in progress<br>Initial status when form is first created<br>Institutional screening<br>Choose this status to forward/return the application form<br>to the institutional Administrator<br>Done                                                                                                    | Additional document(s) in support of                                                                 | he research project                                                    |                                                       |                                                    |                                                      |            |
| Cancel       Save       Save & close         Set Status       Set Status       Set Status         Application form in progress       Initial status when form is first created       36         Initial status when form is status to forward/meture the application form       36         Choose this status to forward/meture the application form       36         Choose this status to forward/meture the application form       56         Done       Done                                                                                                    | Jpload new file 🛅                                                                                    |                                                                        |                                                       |                                                    |                                                      |            |
| Set Status  Application form in progress Initial status when form is first created  Institutional screening Choose this status to forward/return the application form to the institutional Administrator  Cancel Done                                                                                                    |                                                                                                    | C                                                                      | Cancel                                                | Save                                               | 35<br>Save & clos                                    | se         |
| Application form in progress<br>Initial status when form is first created<br>Institutional screening<br>Choose this status to forward/return the application form<br>to the institutional Administrator<br>Cancel Done                                                                                                    |                                                                                                    | Set Status                                                             |                                                       |                                                    |                                                      |            |
| Institutional screening     36       Choose this status to forward/return the application form to the institutional Administrator       Cancel                                                                                                    |                                                                                                    | Application for<br>Initial status when for                             | rm in progress                                        |                                                    |                                                      |            |
| Cancel Done                                                                                                    |                                                                                                    | Institutional so<br>Choose this status to<br>to the institutional Ad   | creening<br>o forward/return the appl<br>sministrator | Cation form                                        |                                                      |            |
| 37)                                                                                                    |                                                                                                    | Cancel                                                                 |                                                       | Done                                               |                                                      |            |

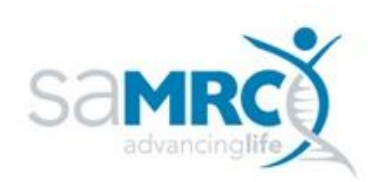

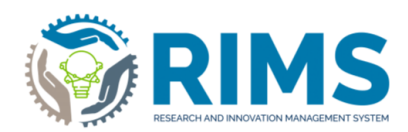

| Dasnboard                          |                                                                                                |                                 |
|------------------------------------|------------------------------------------------------------------------------------------------|---------------------------------|
| Grant Applications to the SAMRC 38 | Fitter Export Report Deduplicate                                                               |                                 |
| Milestones                         | Select / Deselect all Updated on V                                                             | 🍫 10   50   100  4 ≼ 1 of 1 )⊧) |
| Person Data                        |                                                                                                |                                 |
| Organisations                      | Deuxieme, Deux     South African Medical Research Council     Here is the till of the research | Institutional screening<br>39   |
| Notifications                      | GIPD: Self initiated Research : TEST SIR Grant Call 2 (21/09/2021-03/10/2023)<br>Edit 40       | •                               |
| Statistics                         |                                                                                                |                                 |
|                                    |                                                                                                | an Long Lange Had a state has   |

#### **Expected Outcome:**

- The application form has been created on the system.
- An email notification will be generated to the Institutional Administrator responsible for the institution of the Applicant. The email will be labelled as **SAMRC Grant: Institutional screening of a grant application is required.**

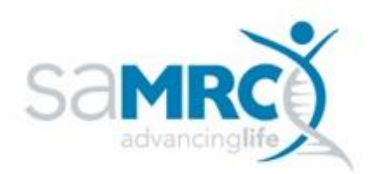

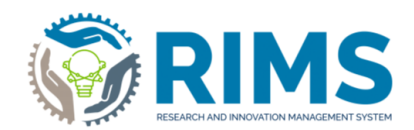

## 3. Generate a PDF report of the contents of an SIR Application

## Form

Description: Generate a PDF report of the contents of an SIR application form

Roles: Applicant, SIR Program Team members and External Grant Reviewer

#### Category: Application

#### Instructions:

- 1) Log in to the RIMS system with your designated RIMS role.
- 2) Click on "Grant Applications to the SAMRC" on the left navigation bar.

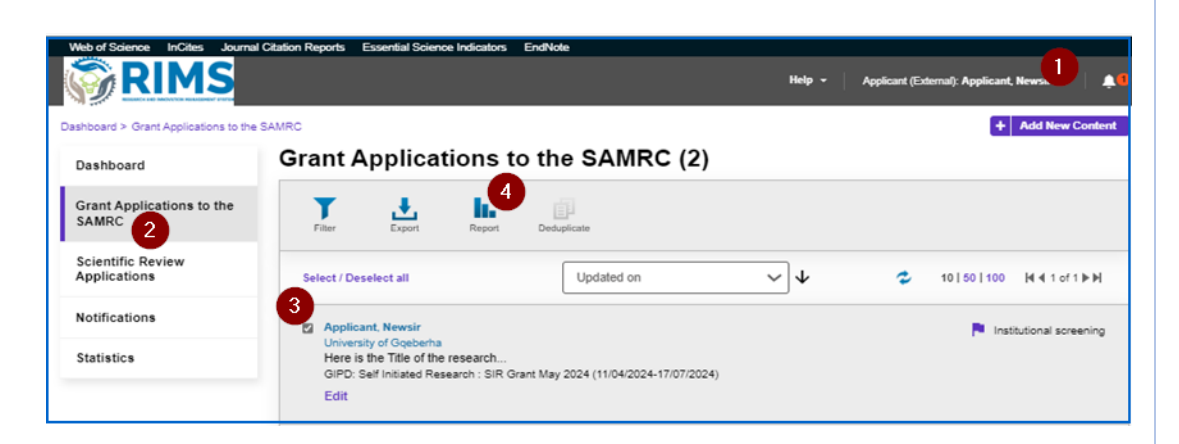

- 3) Select the tick-box alongside the *Applicant Name* (or the *Grant Reference number*, depending on the status of the application form concerned).
- 4) Click on the *Report* icon at the top of your screen.
- 5) Some additional rows will open at the top of your screen including the names of available reports relating to grant application forms. Select the name of the report (*SIR Application Form*).
- 6) **The SIR** application form contents can be extracted to a PDF by selecting the following options: *Selected items only* (default value) and *PDF* Report format.
- 7) Click the *Create report* button.

The PDF report will be generated by the system and will be available under your *Downloads* directory.

Please note that if you select an application form for a different grant type, or if you select more than one SIR application form, the report will execute but the contents will reflect an error message indicating that you have made an invalid selection.

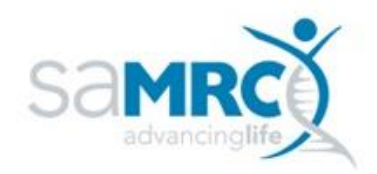

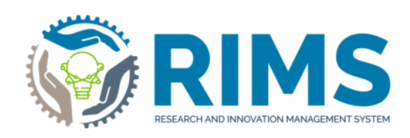

| Report items 6<br>Selected items only<br>Report for all items                                                      | Report format                               |           |                                               |
|----------------------------------------------------------------------------------------------------|---------------------------------------------|-----------|-----------------------------------------------|
| SIR Application Form 5                                                                                             |                                             |           |                                               |
| Cancel                                                                                                    |                                             |           | Create report                                 |
| Select / Deselect all                                                                                              | Updated on                                  | ~ 4       | 2 10   50   100 № 4 1 of 1 ► M                |
| Applicant, Newsir University of Gqeberha Here is the Title of the rese. GIPD: Self Initiated Research Edit         | arch<br>: SIR Grant May 2024 (11/04/2024-17 | /07/2024) | nstitutional screening                        |
| Applicant, Newsir<br>University of Gqeberha<br>Here is the research title<br>GIPD: Self Initiated Research<br>Edit | : SIR Grant May 2024 (11/04/2024-17         | /07/2024) | Institutional approval/Supervisor<br>approval |

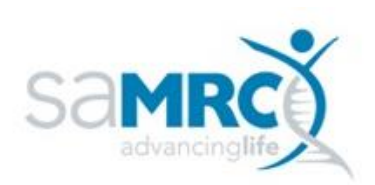

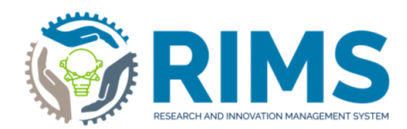

## 4. Frequently Asked Questions (FAQs)

#### How to register on RIMS

Kindly access link to download the Registration User Manual for non-SAMRC Members

#### I am unable to login to RIMS

For SAMRC staff, ensure that you enter your SAMRC network username and password (i.e. username= apaul and Password=XXXXXXXX) on the SAMRC account login screen.

For non SAMRC, please enter the username and password provided by RIMS support on the external account login screen.

#### How to save the populated information on RIMS?

Select "Save" to save the populated information. Click "Save and Close" to change the status of the application form.

#### Logging Calls

#### For internal SAMRC users

- 1. Kindly log a call via the <u>SAMRC IT Helpdesk link</u> For external users
- 1. Kindly send an email to <a href="mailto:servicedesk@mrc.ac.za">servicedesk@mrc.ac.za</a>

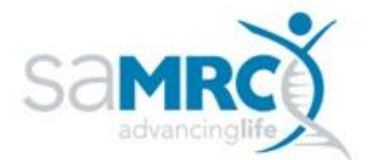